### PRACOVNÍ POSTUP při žádosti o zřízení, změnu nebo odebrání přístupu do aplikace Centrální registr podpor malého rozsahu

#### Účinnost od 14. 2. 2018

Centrální registr podpor malého rozsahu (dále jen "registr") je společně spravován Úřadem pro ochranu hospodářské soutěže (ÚOHS) a Ministerstvem zemědělství (MZe), tyto organizace jsou i vlastníky informací v registru.

Cílem pracovního postupu je informovat poskytovatele podpor *de minimis* o způsobu zřízení přístupu do registru.

Přístup (konkrétní přístupové jméno a heslo pro chráněný přístup) do registru se zřizuje pouze konkrétním osobám – uživatelům (nikoliv organizaci).

### ŽÁDOST O ZŘÍZENÍ PŘÍSTUPU

#### 1. krok → <u>Vyplnění žádosti</u>

Registr se skládá ze dvou samostatných modulů dle organizací a oblastí podpor, které daná organizace kompetenčně spravuje:

- Modul MZe informace o poskytnutých podporách v oblastech "Zemědělská prvovýroba"<sup>1</sup> a "Rybolov a akvakultura"<sup>2</sup> a
- Modul ÚOHS informace o poskytnutých podporách v oblasti "Všechna ostatní odvětví"<sup>3</sup> a "Služby obecného hospodářského zájmu"<sup>4</sup>.

K oběma modulům jsou navázány tyto role:

- Reader (čtenář) uživatel může získat (číst) podrobné informace o poskytnutých podporách a o čerpání limitu za příslušnou oblast, a dále může pořizovat agregované statistiky.
- Editor uživatel má stejná práva jako "Reader", navíc může v rámci své oblasti vkládat, upravovat či mazat záznamy o jím poskytnuté podpoře.

Žadatel (tj. oprávněný pracovník poskytovatele dle jeho vnitroorganizační struktury - osoba nadřízená uživatelům uvedeným v žádosti) vyplní požadované údaje do formuláře (viz příloha). U požadovaného přístupu zaškrtne zvolenou roli (Reader nebo Editor) pro zvolený

<sup>&</sup>lt;sup>1</sup> Podpory *de minimis* poskytnuté podle nařízení Komise (EU) č. 1408/2013 ze dne 18. prosince 2013 o použití článků 107 a 108 Smlouvy o fungování Evropské unie na podporu *de minimis* v odvětví zemědělství (Úř. věst. L 352, 24. 12. 2013, s. 9).

<sup>&</sup>lt;sup>2</sup> Podpory *de minimis* poskytnuté podle nařízení Komise (EU) č. 717/2014 ze dne 27. června 2014 o použití článků 107 a 108 Smlouvy o fungování Evropské unie na podporu *de minimis* v odvětví rybolovu a akvakultury (Úř. věst. L 190, 28. 6.2014, s. 45).

<sup>&</sup>lt;sup>3</sup> Podpory *de minimis* poskytnuté podle nařízení Komise (EU) č. 1407/2013 ze dne 18. prosince 2013 o použití článků 107 a 108 Smlouvy o fungování Evropské unie na podporu *de minimis* (Úř. věst. L 352, 24. 12. 2013, s. 1).

<sup>&</sup>lt;sup>4</sup> Podpory *de minimis* poskytnuté podle nařízení Komise (EU) č. 360/2012 ze dne 25. dubna 2012 o použití článků 107 a 108 Smlouvy o fungování Evropské unie na podporu *de minimis* udílenou podnikům poskytujícím služby obecného hospodářského zájmu (Úř. věst. L 114, 26. 4. 2012, s. 8).

modul (Modul MZe nebo Modul ÚOHS). Žadatel může zažádat o přístup uživatelů do obou modulů současně.

Zároveň žadatel uvede ve formuláři důvod podání žádosti, kterým může být zřízení přístupu, odebrání přístupu a převod podpor. Nově je doplněna možnost přístupu **webovými službami** – viz níže 6. krok, což je určeno uživatelům přistupujícím do registru prostřednictvím jiného systému (např. MS2014+). **Převod podpor** umožňuje převést v rámci téže instituce podpory spravované jedním uživatelem (editorem) na jiného uživatele s editorskou rolí.<sup>5</sup> Případné další upřesnění požadavku (např. změna příjmení uživatele, změna pobočky, doplňující informace k převodu podpor) je možné uvést do poznámek.

# 2. krok → <u>Předání žádosti na Helpdesk ÚOHS</u>

Vyplněnou a podepsanou žádost (viz příloha) předá žadatel na Helpdesk ÚOHS <u>některým</u> <u>z následujících způsobů</u>:

- a) Vyplní formulář elektronicky (formát Word) a odešle jej jako přílohu na adresu <u>helpdesk-registr@compet.cz</u>. Takto odeslaný e-mail musí být elektronicky podepsán kvalifikovaným certifikátem žadatele.
- b) Vyplní formulář a originál opatřený podpisem a razítkem naskenuje a zašle elektronickou poštou (ve formátu PDF) na adresu <u>helpdesk-registr@compet.cz</u>. Takto odeslaný e-mail musí být elektronicky podepsán kvalifikovaným certifikátem žadatele.
- c) Vyplní formulář a originál opatřený podpisem a razítkem naskenuje a uloží (ve formátu PDF v souladu s metodikou ISDS) do datové schránky ÚOHS (číslo DS: fs2aa2t) a zároveň odešle v kopii na adresu <u>helpdesk-registr@compet.cz</u> (v tomto případě již e-mail nemusí být elektronicky podepsán).

# 3. krok → <u>Přijetí žádosti Helpdeskem ÚOHS</u>

Pracovník ÚOHS přijme zaslanou žádost a provede kontrolu žádosti po formální stránce:

- uvedení kontaktních údajů uživatele,
- vyplnění požadovaného modulu a role,
- uvedení zdůvodnění žádosti,
- vyjádření oprávněného zástupce.

V případě, že žádost nebude obsahovat požadované údaje nebo nebude vyplněna oprávněným zástupcem, bude zaslána zpět žadateli k doplnění. Správně vyplněnou žádost předá pracovník ÚOHS na Helpdesk MZe.

#### 4. krok → <u>Zřízení přístupu do registru</u>

V případě schválení žádosti všemi dotčenými subjekty bude konkrétním osobám žadatele zřízen přístup do registru a bude jim zasláno uživatelské jméno a iniciační heslo do Portálu MZe prostřednictvím e-mailů uvedených v žádosti.

<sup>&</sup>lt;sup>5</sup> Pozn. každá podpora může mít v registru pouze jednoho editora.

### 5. krok → <u>Přihlášení žadatele na Portál MZe a ověření funkčnosti přístupu</u>

Po obdržení uživatelského jména a hesla se uživatel přihlásí na produkční Portál MZe na adrese <u>https://vpn.mze.cz</u>, kde bude vyzván ke změně iniciačního hesla (změna hesla se provádí v záložce "Změna hesla").

Nové heslo je nutné sestavit tak, že se bude skládat z min. 9 znaků s následujícími požadavky:

- alespoň jedno malé písmeno (a-z),
- alespoň jedno velké písmeno (A-Z),
- alespoň jednu číslici (0-9),
- > alespoň jeden speciální znak (např. pomlčka, podtržítko, zavináč).

#### 6. krok → <u>Zřízení přístupu přes webové služby</u>

Pokud žádost o přístup do registru obsahuje také požadavek na zřízení přístupu pomocí webových služeb, osoby uvedené v žádosti se pomocí uživatelského hesla a jména, které jim bylo zasláno dle postupu uvedeného výše, přihlásí na portál eAGRI prostřednictvím následujícího odkazu: <u>https://eagri.cz/ssl/app/SZR/Portal/WsKey</u>. Na tomto odkazu si vygenerují tzv. WS klíč, což je kód, který slouží pro komunikaci registru se systémem využívaným uživatelem (např. MS2014+), a to pomocí tlačítka "Vygenerovat nový přístupový klíč pro volání WS."

Bližší informace ohledně postupu při vygenerování WS klíče je možné nalézt zde: https://eagri.cz/ssl/app/SZR/Portal/Content/Help/doc/klic-pro-ws.html.

WS klíč slouží pouze pro přístup do registru prostřednictvím webových služeb. Při přímém vstupu do registru uživatel vkládá své uživatelské jméno a heslo.

# ŽÁDOST O ZMĚNU ČI ODEBRÁNÍ ZŘÍZENÉHO PŘÍSTUPU

Při žádosti o změnu (dodatečné přidělení či odebrání rolí, převod podpor, změnu zařazení v rámci organizace) či odebrání přístupu postupuje žadatel podle kroků č. 1 a 2 uvedených výše, přičemž v žádosti vyznačí požadované úpravy v příslušných kolonkách, příp. změnu popíše slovně do kolonky "Poznámky".

V případě technických potíží při vstupu do aplikace, používání aplikace či ztrátě hesla uživatel kontaktuje **Helpdesk MZe** (e-mailem na <u>helpdesk@mze.cz</u> nebo telefonicky **222 312 977** v pracovní dny od 7:00 do 17:30).

#### <u> Příloha</u>

Žádost o zřízení, změnu nebo odebrání přístupu do aplikace Centrální registr podpor malého rozsahu